## **Mobile App Instructions**

- 1. Go to your app store on your Android or iPhone. Search "Golf Genius". Download the app (orange icon) prior to the event.
- 2. When you receive your printed scorecard on day of event, open the mobile app on your phone.
- 3. Enter the GGID found on the bottom right of your printed scorecard. (Do not enter your email or any password)
- 4. Click on your name
- 5. Enter the correct GROSS score for the team.
- 6. After a score is entered for a hole, click "Save Scores". You will be directed to the next hole.
- 7. To view the leaderboard, click on "Leaderboard" on the top right of just swipe left.